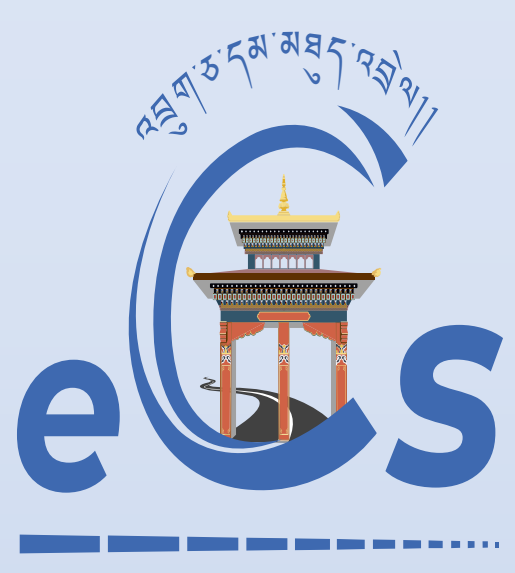

BHUTAN CUSTOMS CONNECT

eCMS MANUAL

# DECLARATION(EXPORT)

Department of Revenue and Customs Ministry of Finance

## **Table of Contents**

| <u>1.</u>       | LOGIN AS FRONT-END USER    |
|-----------------|----------------------------|
| <u>2.</u>       | CREATE EXPORT DECLARATION2 |
| 2.1             | GENERAL INFORMATION        |
| 2.2             | BILL OF LADING             |
| 2.3             | INVOICE AND CONSIGNOR4     |
| 2.5             | SUMMARY5                   |
| <u>3.</u>       | TRACK APPLICATION          |
| <u>4.</u><br>5. | SEARCH AMENDMENT REQUEST   |
| <u>6.</u>       | CREATE CANCELLATION7       |
| <u>7.</u>       | SEARCH CANCELLATION7       |

#### 1. Login as Front-end user

i. The user needs to log into eCMS using the url: <u>www.ecms.gov.bt</u>

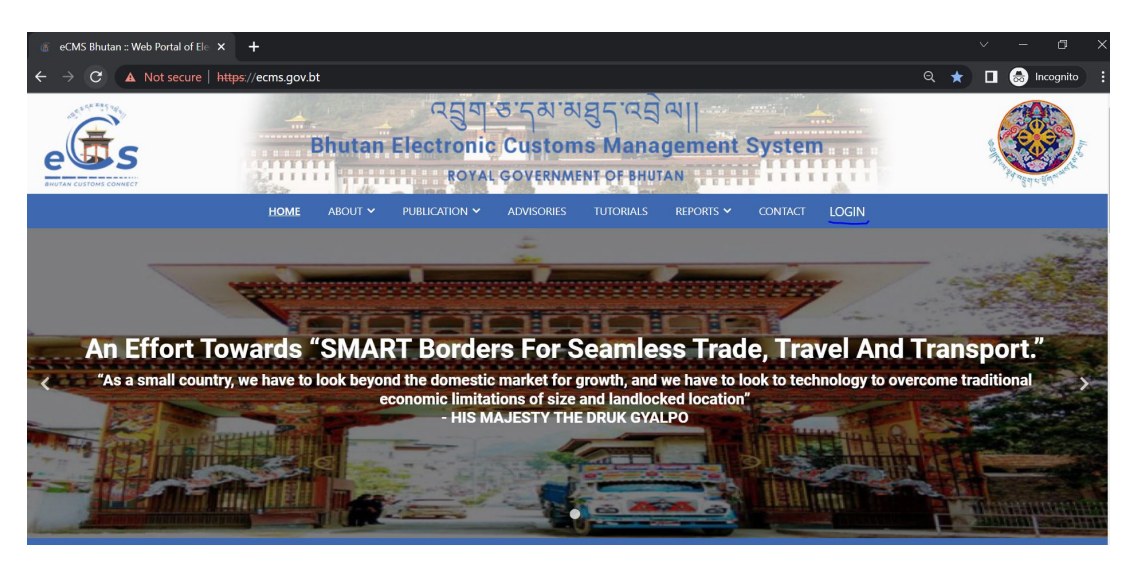

ii. Click on login menu and provide the required credentials to log in to the system:

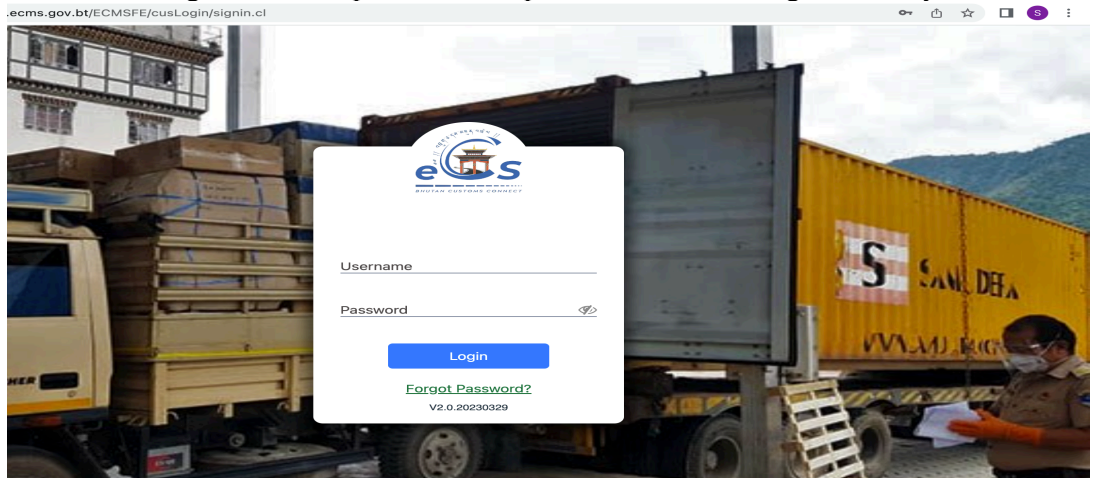

#### 2. Create Export Declaration

i. Select Declaration FE for the list of menus provided in the dashboard:

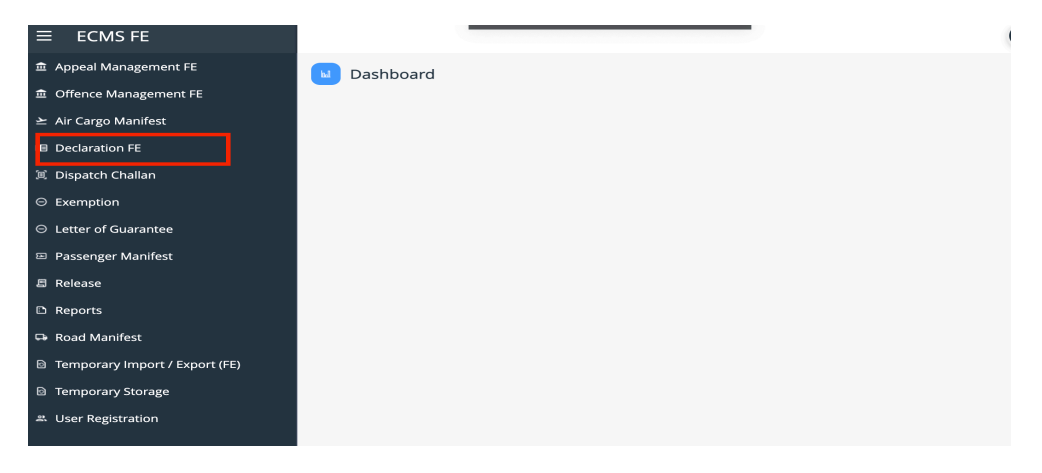

ii. Under the Declaration FE menu, Select Create Declaration:

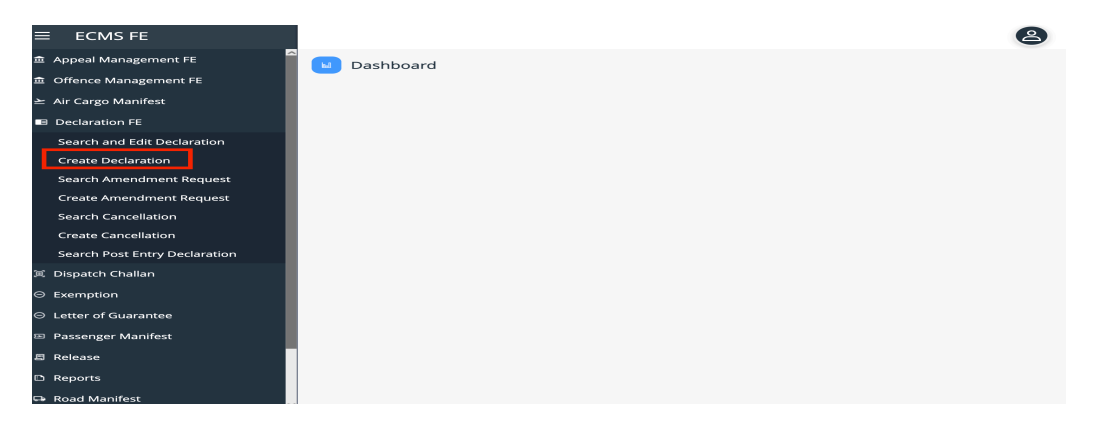

iii. Key in the following details:

#### 2.1 General information

Select the Regime as Export >> Select Declaration type accordingly. Complete the general information

| 童 Appeal Management FE        | ✓ Ø Dashboard > Crea       | ate Declaration |                       |                          | C                                                                        | 4/04/2023 14:54 |
|-------------------------------|----------------------------|-----------------|-----------------------|--------------------------|--------------------------------------------------------------------------|-----------------|
| ① Offence Management FE       | Constal Information        | Rill Of Lading  | Invoice and Consigner | Supporting Desuments     | Transit Summany                                                          |                 |
| 🗠 Air Cargo Manifest          | General mormation          | bin or Lading   |                       | Supporting Documents     | Transic Summary                                                          | ^               |
| Declaration FE                | * Regime :                 | 1-Export        | *                     | * Declaration Type :     |                                                                          | <u>·</u>        |
| Search and Edit Declaration   | Type of Shipment :         |                 | Regime                | CDC G. CD                | Ç<br>Group Desc Eng                                                      | T               |
| Create Declaration            | TIER Application No :      |                 | 1                     | 1000 Di                  | rect/Permanent Export                                                    |                 |
| Search Amendment Request      | * Customs Station :        |                 | 1                     | 1020 Pe                  | rmanent Export after Temporary Ex                                        |                 |
| Create Amendment Request      | Provisional Declaration    |                 | 1                     | 1040 EX<br>1070 Pe       | port following entry for home use (.<br>rmanent Export after warehousing |                 |
| Search Cancellation           | * Country Of Destination : |                 | 1                     | 1090 Ex                  | port for International Transit                                           | - 1             |
| Create Cancellation           | country of Destination.    |                 | 1                     | 1010 Sp                  | ecial Export                                                             | - II            |
| Search Post Entry Declaration | * Port Of Entry/Exit :     |                 |                       | Destination/Departure :  |                                                                          |                 |
| (ii) Dispatch Challan         | Remarks :                  |                 |                       |                          |                                                                          |                 |
| ⊖ Exemption                   |                            |                 |                       |                          |                                                                          |                 |
| $\Theta$ Letter of Guarantee  | Declarant Details          |                 |                       |                          |                                                                          |                 |
| Passenger Manifest            | Declarant Name :           | Muse Li         | *                     | Party Name :             | RIC-Test1108                                                             | v               |
| I Release                     | Importer/Consignee Details |                 |                       |                          |                                                                          |                 |
| Reports                       | Importer :                 |                 | •                     | Importer/Consignee TPN : |                                                                          | <b>`</b>        |

## 2.2 Bill of Lading

- Provide the road/air manifest number:
- Save and go next
- > The user can click on the road manifest as below to check the details of the road manifest

| ≡   | ECMS FE          |         |                         |                        |       |               |                      |    |   | 2 • |
|-----|------------------|---------|-------------------------|------------------------|-------|---------------|----------------------|----|---|-----|
| ŧ   | Appeal Managem   | nent FE | Î                       | Dashboard > Search     | n Dec | laration > Ed | it Declaration       |    |   |     |
| ŧ   | Offence Manage   | Add B   | ill of Lading           |                        |       |               |                      |    |   | ×   |
|     | Air Cargo Manife |         | 5                       | No Manifest            |       |               |                      |    |   |     |
|     | Declaration FE   |         | * Manifest Number :     | RM0000033892           |       |               | AWB :                | NA |   |     |
|     | Search and Edit  |         | View Manifest :         | RM0000033892           |       | *             | Total Gross Weight : |    |   |     |
|     | Create Declarat  | * Tota  | al Gross Weight UOM :   | KGM-WEIGHT IN KILOGRAM | •     |               | * Total Quantity :   |    |   |     |
|     | Search Amendr    | Means   | of Transport at Arrival | Details                |       |               |                      |    |   |     |
|     | Create Amendr    |         | Mode/Type :             |                        | •     |               | Nationality :        |    | - |     |
|     | Create Cancella  |         |                         |                        |       |               |                      |    |   |     |
|     | Search Post Ent  |         |                         |                        |       |               |                      |    |   |     |
| )U) | Dispatch Challar |         |                         |                        |       |               |                      |    |   |     |
|     | Exemption        |         |                         |                        |       |               |                      |    |   |     |
|     | Letter of Guarar |         |                         |                        |       |               |                      |    |   |     |
|     | Passenger Mani   |         |                         | Save                   |       | Reset         | Save ≫               |    |   |     |
| л   | Release          |         |                         |                        |       |               |                      |    |   |     |

In case of export of goods in containers, the user should complete the container details and submit the same as follows;

| ≡ ECMS FE                                                                                                    |                                                                                                    |                                                                                                    | 🙆 Drul                       |
|----------------------------------------------------------------------------------------------------|----------------------------------------------------------------------------------------------------|----------------------------------------------------------------------------------------------------|------------------------------|
| 金 Appeal Management FE                                                                                                    | 🚺 🖉 Dashboard > Search Decla                                                                                                   | ration > Edit Declaration                                                                               | 1                            |
| Offence Management FE                                                                                                    | General Information Bill Of Ladi                                                                                               | ng Invoice and Consignor                                                                                | Supporting Documents Summary |
| <ul> <li>Declaration FE</li> </ul>                                                                                                    | BILL OF LADING                                                                                                    |                                                                                                    | Total                        |
| Search and Edit Declaration<br>Create Declaration<br>Search Amendment Request<br>Create Amendment Request<br>Search Cancellation<br>Create Cancellation<br>Search Post Entry Declaration | Add Container<br>* Container Numb<br>* Seal Numbe<br>Container Tyr<br>Cargo Statu<br>* Container Weig<br>* Container Weight UO | er : SM1023456<br>s: GS123<br>e : 2-20 Feet Container<br>is : S-Full<br>t: S000<br>M : WEIGHT IN TONNES | x t Total Quantity           |
| <ul> <li>Dispatch Challan</li> <li>Exemption</li> <li>Letter of Guarantee</li> </ul>                                                                                                    | Save Reset                                                                                                    | Close Save >>                                                                                           | v stal record(s): 0 + rec    |
| <ul> <li>Passenger Manifest</li> <li>Release</li> <li>Reports</li> <li>Road Manifest</li> </ul>                                                                                          |                                                                                                    | No items to show.                                                                                       |                              |

## 2.3 Invoice and Consignor

Add New invoice and consignor details >> add in the invoice details and commodities details >>Save

| - Dasiboard >                                                                                                    | Create Declaration                          |                       |                                                                                    |                                           | 04/0              | 04/2023 14 |
|----------------------------------------------------------------------------------------------------|---------------------------------------------|-----------------------|------------------------------------------------------------------------------------|-------------------------------------------|-------------------|------------|
| General Information                                                                                                    | Bill Of Lading                              | Invoice and Consignor | Supporting Docume                                                                  | nts Summary                               |                   |            |
| INVOICE LIST                                                                                                    |                                             |                       |                                                                                    | Total rec                                 | :ord(s): 0 🚺 🚥 💴  |            |
|                                                                                                    |                                             | -                     |                                                                                    |                                           |                   |            |
| NInvoice Number                                                                                                    | Invoi Incoterm                              | Invoice Amount        | Freight Amount                                                                     | Insurance Amount                          | Transaction Invoi | Ac         |
| INVOICE DETAILS                                                                                                    |                                             |                       |                                                                                    |                                           |                   |            |
| INVOICE DETAILS                                                                                                    | Commodity Details                           |                       |                                                                                    |                                           |                   |            |
| INVOICE DETAILS                                                                                                    | Commodity Details                           |                       |                                                                                    |                                           |                   |            |
| INVOICE DETAILS Invoice Details INVOICE DETAILS INVOICE DETAILS Invoice Nu                                                                                                    | Commodity Details                           |                       | * Invoic                                                                           | e Date : 4 • •) Apr                       | •) (2023 •) ml    |            |
| INVOICE DETAILS<br>Invoice Details<br>INVOICE DETAILS<br>INVOICE Number of the second second | Commodity Details<br>umber :                |                       | * Invoic<br>* Consignor/Supplier                                                   | e Date : 4 • ) Apr<br>Name :              | *) 2023 *) mil    |            |
| INVOICE DETAILS<br>Invoice Details<br>INVOICE DETAILS<br>Invoice Nu<br>Invoice Nu<br>Consignor/Supplier Ad                                                                                                    | Commodity Details umber : coterm : ddress : |                       | <ul> <li>Invoic</li> <li>Consignor/Supplier</li> <li>Consignor/Supplier</li> </ul> | e Date : [4] Apr<br>Name : [<br>Email : [ | *) 2023 *) mt     |            |

#### 2.4 Supporting Documents

> The declarant shall attach mandatory supporting documents (invoice) for approval:

|    | 🖉 Dashboard > (     | Create Declaration |                                                   |                           |                                                                                                    |         |                                                | 04/04/2              | 2023 14   | :54 |
|----|---------------------|--------------------|---------------------------------------------------|---------------------------|----------------------------------------------------------------------------------------------------|---------|------------------------------------------------|----------------------|-----------|-----|
| 0  | Seneral Information | Bill Of Lading     | Invoice and Consignor                             | Supporti                  | ng Documen                                                                                                    | ts      | Summary                                        |                      |           |     |
|    | DOCUMENT LIST       |                    |                                                   |                           |                                                                                                    |         |                                                | Total record(        | s): 1   🕂 | 1   |
|    |                     |                    | •                                                 |                           |                                                                                                    |         |                                                |                      | [         | Ŧ   |
| sı | NDocument Code      |                    | F                                                 | ile Upload                | Required                                                                                                    | Remarks |                                                |                      | Ac        |     |
| 1  | Invoice             |                    |                                                   |                           | <ul> <li>Image: A set of the set of the</li></ul> |         |                                                |                      | :         |     |
| •  | DOCUMENT DETAILS    |                    | * Document Code :<br>* File Upload :<br>Remarks : | 7-Invoice<br>Choose File: | s No file ch                                                                                                    | osen    | <ul> <li>Acceptable</li> <li>*.jpeg</li> </ul> | Formats: *.pdf, *.jf | og or     |     |
|    |                     |                    | Upd                                               | ate                       |                                                                                                    |         |                                                |                      |           |     |

## 2.5 <u>Summary</u>

- The declarant can review his/her declaration summary and submit the same for approval,
  Click the disclaimer check box to submit the declaration.
- > Before the submission of the declaration, the system provides a validation button for the user to review and check if all required fields are completed as follows;

| General Information Bill Of Lading Invoice and Consignor                                                                                                    | Supporting Documents Summary                                                                                                    |                    |
|----------------------------------------------------------------------------------------------------|----------------------------------------------------------------------------------------------------|--------------------|
| A HEADER DETAILS                                                                                                    |                                                                                                    |                    |
| Regime : 1-Export                                                                                                    | Declaration Type : Direct/Permanent Export                                                                                                 | î                  |
| Provisional Declaration<br>Number<br>Det Of Character (Transported)<br>Note                                                                                                    | Status : Draft                                                                                                    |                    |
| DUTY DETAILS     Declaration has been validated     successfully. Please check the duty     details section for the computed duty.                                                                                          | GTA E DSR DSR E BST BST EX                                                                                                    | Total record(s): 1 |
| 1 in09 19053100                                                                                                    | 0.00                                                                                                    | 0.00               |
| DISCLAIMER UNCERENT IN THIS declaration and attached document UNCE declare that information given on this declaration and attached document In case the declaration is found to be untrue and incorrect or in breach of any | s are true and correct. I/We shall also ensure that we fully comply<br>laws of the country. I/We shall be held accountable/liable for fine | with all the appli |

- Submit the Declaration
- > The declarant will be provided with a declaration reference number.

| C Bashboard > Create Declaration > Search Declaration 04/04/2023 15:1 |      |                                                                                                 |        |            |          |                 |                       |      |    |   |  |
|-----------------------------------------------------------------------|------|-------------------------------------------------------------------------------------------------|--------|------------|----------|-----------------|-----------------------|------|----|---|--|
| SUBMITTED DECLARATION L                                               | IST  |                                                                                                 |        |            |          | Tot             | al record(s): 0       | XI.S | 8  | 8 |  |
|                                                                       |      |                                                                                                 | •      | *          |          |                 | )                     |      |    | Ψ |  |
| Sl NDeclaration Nu Reg                                                | gime | Customs Station                                                                                 | Status |            | Declara↓ | Exporter/Consig | Importer/Consi        | g /  | Ac | 1 |  |
| ▲ DRAFTED DECLARATION LIS                                             | Note | Declaration has been submitt<br>successfully. Declaration<br>No: <u>EXP20230000044120</u><br>OK | ed     | ×<br>show. |          | Tot             | al record(s): 0   דשי | XLS  |    | 0 |  |
|                                                                       |      | )[                                                                                              | •)[    | -          |          |                 | ][                    |      |    | Ŧ |  |
| Sl NProvisional Decl Reg                                              | gime | Customs Station                                                                                 | Status |            | Declara↓ | Exporter/Consig | Importer/Consi        | g /  | Ас | Ļ |  |

#### 3. Track Application

> The number can be used by the declarant to track the status of the declaration

| Dashboard > Search Declaration 04/04/2023 |                      |        |                   |           |            |                 |                |       |   |  |
|-------------------------------------------|----------------------|--------|-------------------|-----------|------------|-----------------|----------------|-------|---|--|
|                                           | SUBMITTED DECLARATIO | N LIST |                   |           |            | Total           | l record(s): 1 | XLS   | 0 |  |
|                                           | EXP202300000441;     |        |                   | •         |            |                 |                |       | Ţ |  |
| sı                                        | NDeclaration Num     | Regime | Customs Station   | Status    | Declara↓   | Exporter/Consig | Importer/Consi | g Ac. | ↓ |  |
| 1                                         | EXP20230000044120    | Export | Phuntsholing Mini | Submitted | 04/04/2023 | Test1108        |                |       | : |  |
|                                           |                      |        |                   |           |            |                 |                |       |   |  |

### 4. Create Amendment request

> User can request for amendment of declaration that has been submitted.

|                               |      | Dashboard > Cre    | ate Amendment Re | quest                |                     |                      | 04/04/  | 2023 15:34     |
|-------------------------------|------|--------------------|------------------|----------------------|---------------------|----------------------|---------|----------------|
| Offence Management FE         |      |                    |                  |                      |                     |                      | Tetela  | and the second |
| ≥ Air Cargo Manifest          | - 00 | CLARATION DETAILS  |                  |                      |                     |                      | Idan    | /cord(s): 38   |
| Declaration FE                | SI N | Declaration Number | Regime           | Importer/Consignee   | Country Of Exportat | Country Of Destinati | Created | Ac             |
| Search and Edit Declaration   | 1    | EXP20220000028490  | Export           |                      | BHUTAN              | CHINA                |         | : ^            |
| Create Declaration            | 2    | TRA20220000028574  | Transit          | Lepcha Company       | BHUTAN              | BHUTAN               |         | :              |
| Search Amendment Request      | 3    | WHE20220000028592  | Warehousing      | Life                 | ALGERIA             | BHUTAN               |         | -              |
| Create Amendment Request      | -    | THEEDEEDOODOEDJJE  | Marchousing      | Life                 | ALCEION (           | 510741               |         | . ~            |
| Search Cancellation           | 🔺 AM | IENDMENT REQUEST   |                  |                      |                     |                      |         |                |
| Create Cancellation           |      |                    |                  | Declaration Number : | TRA20220000028574   |                      |         |                |
| Search Post Entry Declaration |      |                    |                  | * Reason :           |                     | •                    |         |                |
| I Dispatch Challan            |      |                    |                  |                      |                     |                      |         |                |
| ⊖ Exemption                   |      |                    |                  | * Remarks :          |                     |                      |         |                |
| ⊖ Letter of Guarantee         |      |                    |                  |                      |                     |                      |         |                |
| Passenger Manifest            |      |                    |                  |                      |                     |                      |         |                |
| B Release                     |      |                    |                  |                      |                     |                      |         |                |
| Reports                       |      |                    |                  | Submit               | Close               |                      |         |                |

#### 5. Search amendment request

> Users will be able to view the list of amendment request submitted and the status thereof

| n Appeal Management FE        |       | Dashboard > Sea  | arch Amendment F  | Request                 |                       |              |           | 04/04/2023 15:32  |
|-------------------------------|-------|------------------|-------------------|-------------------------|-----------------------|--------------|-----------|-------------------|
| Offence Management FE         |       |                  |                   |                         |                       |              |           | Total moard(s): 0 |
| ᆂ Air Cargo Manifest          | - AIV |                  |                   |                         |                       |              |           |                   |
| Declaration FE                | SI N  | Amend Request N  | Declaration Numb  | ⊥ Reason Declarant Name | Importer/Consign      | Created      | Status    | Ac                |
| Search and Edit Declaration   | 1     | AMEND20230000021 | TRI20230000043733 | Change cfamuse          | Bhutan Industrial and | . 22/03/2023 | Approved  | :                 |
| Create Declaration            | 2     | AMEND20230000021 | IMP20230000043095 | Inspecti cfamuse        | Test1108              | 10/03/2023   | Approved  | :                 |
| Search Amendment Request      | 3     | AMEND20230000021 | IMP20230000043095 | Double cfamuse          | Test1108              | 10/03/2023   | Approved  | :                 |
| Create Amendment Request      | 4     | AMEND20220000020 | IMP20220000029748 | Incorre cfamuse         | Lepcha Company        | 18/10/2022   | Approved  | :                 |
| Search Cancellation           | 5     | AMEND20220000020 | IMP20220000028541 | Incorre cfamuse         | Lepcha Company        | 26/09/2022   | Submitted | :                 |
| Search Post Entry Declaration | 6     | AMEND20220000020 | IMP20220000028813 | Incorre cfamuse         | Lepcha Company        | 26/09/2022   | Approved  | :                 |
| Dispatch Challan              | 7     | AMEND20220000020 | IMP20220000028813 | Incorre cfamuse         | Lepcha Company        | 26/09/2022   | Draft     | :                 |
|                               | 8     | AMEND20220000020 | IMP20220000028811 | Incorre cfamuse         | Lepcha Company        | 26/09/2022   | Approved  | :                 |
| ⊖ Letter of Guarantee         | 9     | AMEND20220000020 | IMP20220000028639 | Incorre cfamuse         | Lepcha Company        | 25/09/2022   | Draft     | :                 |

#### 6. Create Cancellation

> User can create cancellation request for the declaration submitted

|                               | Dashboard >                            | Create Cancella | tion            |                   |                 |                  | 04/0    | 4/2023 15:46    |
|-------------------------------|----------------------------------------|-----------------|-----------------|-------------------|-----------------|------------------|---------|-----------------|
|                               | bushbourd.                             | create caricena |                 |                   |                 |                  | _       |                 |
| ≥ Air Cargo Manifest          | DECLARATION DETAILS                    |                 |                 |                   |                 |                  | Tota    | l record(s): 14 |
| Declaration FE                | SI NDeclaration Nu                     | Regime          | Importer/Consig | Bill of Lading Nu | Country Of Expo | Country Of Desti | Created | Ac              |
| Search and Edit Declaration   | 1 IMP2022000002863                     | 9 Import        | Lepcha Company  | NA                | CANADA          | BHUTAN           |         | : ^             |
| Create Declaration            | 2 TRA2022000003777                     | 1 Transit       | Lepcha Company  | NA                | BHUTAN          | BHUTAN           |         |                 |
| Search Amendment Request      | 3 WHE202200000378                      | Warehousing     | Lepcha Company  | NA                | ANDORRA         | BHUTAN           |         | :               |
| Create Amendment Request      |                                        |                 |                 |                   |                 |                  |         | ~               |
| Search Cancellation           | <ul> <li>CANCELLATION REQUE</li> </ul> | ST              |                 |                   |                 |                  |         |                 |
| Create Cancellation           |                                        |                 | Declaration     | Number : IMP2022  | 0000028639      |                  |         |                 |
| Search Post Entry Declaration |                                        |                 |                 | * Reason :        |                 | *                |         |                 |
| 🗐 Dispatch Challan            |                                        |                 |                 |                   |                 |                  |         |                 |
| ⊖ Exemption                   |                                        |                 | *               | Remarks :         |                 |                  |         |                 |
| ⊖ Letter of Guarantee         |                                        |                 |                 |                   |                 |                  |         |                 |
| Passenger Manifest            |                                        |                 |                 |                   |                 |                  |         |                 |
| a Release                     |                                        |                 |                 |                   |                 |                  |         |                 |
| P) Reports                    |                                        |                 | Save            | Reset             | Submit          |                  |         |                 |

#### 7. Search Cancellation

> Users will be able to view the list of cancellation request submitted and the status thereof

| Appeal Management FE                  | CANCELLATION REQUESTS |               |                 |         |                |                |                |                   | 04/04/2023 15:40   |
|---------------------------------------|-----------------------|---------------|-----------------|---------|----------------|----------------|----------------|-------------------|--------------------|
| Offence Management FE                 |                       |               |                 |         |                |                |                |                   | Total record(s): 1 |
| Air Cargo Manifest     Declaration EF | -                     |               |                 | )       |                | )[             | )[             |                   |                    |
| Search and Edit Declaration           | SI N.                 | Cancel Reques | Declaration N   | Reason  | Declarant Name | Importer/Cons  | Bill of Lading | Created Status    | Ac                 |
| Create Declaration                    | 1                     | CANCEL2022000 | IMP20220000029. | Incorre | cfamuse        | Lepcha Company | NA             | 19/10/2022 Approv | id t               |
| Search Amendment Request              |                       |               |                 |         |                |                |                |                   |                    |
| Create Amendment Request              |                       |               |                 |         |                |                |                |                   |                    |
| Search Cancellation                   |                       |               |                 |         |                |                |                |                   |                    |
| Create Cancellation                   |                       |               |                 |         |                |                |                |                   |                    |
| Search Post Entry Declaration         |                       |               |                 |         |                |                |                |                   |                    |
| Dispatch Challan                      |                       |               |                 |         |                |                |                |                   |                    |